## Tarjeta de Compromiso Lamar CISD 2020-21

| Para obtener información sobre cómo acceder al Acceso Familiar Skyward o cómo acceder a su nombre de usuario o contraseña de guardian, visite <u>https://www.lcisd.org/students-parents/family-access</u> . |                                                                               |                                                                                                    |  |
|----------------------------------------------------------------------------------------------------|-------------------------------------------------------------------------------|----------------------------------------------------------------------------------------------------|--|
| <ol> <li>Inicie sesión en el centro d<br/>familiar Skyward y haga cli<br/>de menú "Formularios en l</li> </ol>                                                                                              | e acceso<br>c en la opción<br>ínea".                                          | Family Access<br>SKYWARD <sup>®</sup> All Students<br>Home<br>New Student<br>Online<br>Errollment<br>Completed for<br>LEAMAN J H<br>LEAMAN J H                                                                                                    |  |
| <ol> <li>Haga clic en el botón "Com<br/>formulario" para el formul<br/>compromiso 2020-21.</li> </ol>                                                                                                    | pletar<br>ario de                                                             | Attenda     2020-21 Commitment Form Open Fill Out Form       Gradebook     Lamar CISD will offer both on-campus and tall instruction during the 2020-201 school year.       Attendance     Plasse citch the "Nach buth on campus and tall instruction for your student for 2020-211 school year.       Student Info     Student Info       Schedule     If the District does not receive a commitment form for your student by August 5, it will be automatically assumed that the student will altered on-campus classes.                                                                                                    |  |
| <ol> <li>Lea la información resumio<br/>"Formulario de compromis<br/>CISD 2020-21" y haga clic e<br/>"Siguiente" en el lado dere<br/>pantalla.</li> </ol>                                                   | la del<br>o de Lamar<br>n el botón<br>cho de la                               | 2020-21 Commitment Form         Lamar CISD 2020-21 Commitment Form         Lamar CISD will offer both on-campus and virtual instruction during the 2020-2021 school year.         Please CIGK the "NewY buttor on this screen to complete the 2020-21 Commitment Form to select On-Campus or Virtual instruction for your student.         If the student will altend on-campus classes.                                                                                                    |  |
| <ol> <li>Lea la información sobre la<br/>inicio de escuela para el af<br/>21 en la parte superior del<br/>Haga clic en cualquiera de<br/>acceder a información adio</li> </ol>                              | s opciones de<br>o escolar 2020-<br>formulario.<br>los enlaces para<br>ional. | Print       Image: Standard Standard Standar |  |

| <ol> <li>Responda ON-CAMPUS / VIRTUAL para el<br/>tipo de instrucción que elija para su<br/>estudiante.</li> </ol>                                                                                                    |                                                                                                    |  |  |
|----------------------------------------------------------------------------------------------------|----------------------------------------------------------------------------------------------------|--|--|
| <ol> <li>Responda SÍ / NO si su estudiante<br/>necesitaría un dispositivo de tecnología<br/>inteligente para participar en la instrucción<br/>virtual este año escolar.</li> </ol>                                       | Student Information // Información del estudiante:         Student Name // Nombre del estudiante:         Student Name // Nombre del estudiante:         Student ID# // Numero se Identificación del Estudiante:         Instructional Type (On-Campus or Virtual) // Tipo de instrucción (en el campus o virtual);         What type of instruction do you select for your student for the start of the 2020-21 school year?         // ¿Qué tipo de instrucción elegir para su estudiante para el comienzo del año escolar 2020-21?         ON-CAMPUS         Technology Need // Necesidad tecnológica:         Will your student need a smart device if they participate in virtual instrucción virtual este año escolar         YES         Mathematical Student en dispositivo inteligente si participa en la instrucción virtual este año escolar         Internet Access Need // Necesidad de acceso a Internet. |  |  |
| <ol> <li>Responda SÍ / NO si su estudiante<br/>necesitaría un punto de acceso a Internet<br/>para participar en la instrucción virtual<br/>este año escolar.</li> </ol>                                                  |                                                                                                    |  |  |
| <ol> <li>Responda SÍ / NO si su estudiante usará el<br/>transporte en autobús provisto por Lamar<br/>CISD.</li> </ol>                                                                                                    | Will your student need an internet hot spot device if they participate in virtual instruction this school year? // ¿Necesitará su estudiante un dispositivo de acceso directo a Internet si participa e na instrucción virtual este año escolar?         YES v       7         Transportation Need // Necesidad de transporte:         Will your student be using Lamar CISD provided bus transportation if they participate in on-campus instruction? // ¿Utilizará su estudiante el transporte en autobús provisto por Lamar                                                                                                    |  |  |
| <ol> <li>Haga clic en el botón "Completar el paso 1<br/>y pasar al paso 2" en la parte inferior de la<br/>página.</li> </ol>                                                                                             | CISD si participa en la instrucción en el campus?<br>No v 8<br>Complete Step 1 and move to Step 2                                                                                                    |  |  |
| Si no puede ver este botón, intente<br>maximizar la ventana de su navegador de<br>Internet.                                                                                                    |                                                                                                    |  |  |
| <ol> <li>Haga clic en el botón "Enviar formulario de<br/>compromiso 2020-21" en la parte inferior<br/>de la pantalla del Paso 2.</li> </ol>                                                                              | 2020-21 Commitment Form         ILEAMAN J H)         Print         Step 2. Complete 2020-21 Commitment Form (Required)         By completing 2020-21 Commitment Form (Required)         Review 2020-21 Commitment Form Steps         Step 1)       2020-21 Commitment Form         Completed 07/14/2020 4:55pm         Guardian Name:       Guardian Address:         Submit 2020-21 Commitment Form                                                                                                    |  |  |
| <ol> <li>11. Verá un mensaje de verificación de que ha<br/>completado con éxito el Formulario de<br/>Compromiso 2020-21 para su estudiante.</li> </ol>                                                                   | RYLAND (LEAMAN J H)<br>$\sqrt[4]{2020-21 Commitment Form was successfully completed and submitted to the district for RYLAND on Tue Jul 14, 2020 4 56pm by CHAD JONES.$                                                                                                    |  |  |
| Este proceso debe completarse para cada<br>estudiante que asistirá a Lamar CISD para<br>el año escolar 2020-21.                                                                                                    | Go back to review completed steps Mark 2020-21 Commitment Form as not completed and make changes                                                                                                    |  |  |
| Se supondrá automáticamente que su estudiante asistirá a clases en el campus si no se recibe una respuesta antes del 9 de Agosto. Si necesita cambiar su respuesta antes del 9 de Agosto, siga los pasos a continuación. |                                                                                                    |  |  |
| <ol> <li>12. Inicie sesión en el Centro de acceso<br/>familiar Skyward y haga clic en la opción<br/>de menú "Formularios en línea".</li> </ol>                                                                           | Home     2020 Summer School Computer Distribution       New Student<br>Online<br>Enrollment     Good Morning.       Online Forms     LEAMAN J H       Arena<br>Scheduling     2020-21 Commitment Form                                                                                                    |  |  |
| <ol> <li>Haga clic en el botón "Completar<br/>formulario" para el formulario de<br/>compromiso 2020-21.</li> </ol>                                                                                                    | Gradebook         Lamar CISD will offer both on-campus and the instruction<br>during the 2020-3021 school year.           Attendance         Please citic the "Next" button on this users to complete the<br>2020-21 Commitment Form to the the Campus or Virtual<br>instruction for your student.           Schedule         If the District does not receive asymmitations that the<br>student Wayses 9, will be asymmitate dates.           Fee<br>Management         Completed, 07/14/2020 5.28pm                                                                                                    |  |  |

| 14. Haga clic en el botón "Marcar como no<br>completado y hacer cambios" en la<br>esquina superior derecha de la página de<br>resumen del formulario.                                | Mark as not completed and make changes     14       the 2020-2021 school year.     Lamar CISD 2020-24       21 Commitment Form to select On-Campus or<br>by August 9, it will be automatically assumed     Complete 2020-21 Commitment<br>Form       by August 9, it will be automatically assumed     Next                                                                                                    |
|----------------------------------------------------------------------------------------------------|----------------------------------------------------------------------------------------------------|
| <ul> <li>15. Haga clic en el botón del paso 1, "1. 2020-<br/>21 Formulario de compromiso "en el menú<br/>del lado derecho.</li> </ul>                                                | Lamar CISD 2020-21<br>Commitment Form       Inpus or<br>sumed       1.2020-21 Commitment Form       Complete 07/14/2020 5-28pm       Complete 2020-21 Commitment       Next       15                                                                                                    |
| <ul> <li>16. Haga clic en el botón "Editar paso 1" en la parte inferior de la página.</li> <li>Complete los pasos 5 - 11 nuevamente para volver a enviar su Formulario de</li> </ul> | Internet Access Need // Necesidad de acceso a Internet         Will your student need an internet hot spot device if they participate in virtual instruction this school year? // Necesidad su estudiante un dispositivo de acceso directo a Internet si participa en la instrucción virtual este año escolar?         YES >/         YES >/         Will your student need an internet bio spot device if they participate in virtual instruction this school year? If Solution if they participate in on-campus instruction? // Ulticar's usefuldante el transporte en autobús provisio nec Lamar CISD si participa en la instrucción en el campus? |
| Compromiso 2020-21.                                                                                                    | C Edit Step 1                                                                                                    |